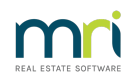

## Ð

# Schedule Invoice To Be Paid On A Particular Date In Strata Master

## Summary

This article will assist you to nominate a particular future due date for an invoice. This date can be entered at any time prior to the payment being processed. The payment will not process prior to this nominated due date.

## **Steps**

1. Click on **Accounting > Enter Creditor Invoices > Creditor Invoices** or click on the Cr Invoice icon in the icon toolbar.

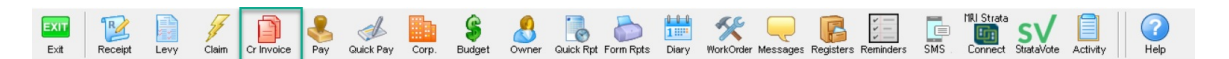

#### 2. When the screen opens:

- Either click Add to enter an invoice, or
- Select the relevant existing invoice from the list by clicking on it.
- 3. The lower half of the screen then shows the details of that selected invoice.

| 📴 Creditor Invoices - Edit Mode                                                                          |                                                                     |
|----------------------------------------------------------------------------------------------------|---------------------------------------------------------------------|
|                                                                                                    | <u>(</u>                                                            |
| GST registered owners corporation selected Active Groups Last levy notices were printed on 12/08/2019.   |                                                                     |
| Enter Plan No. or Street Name or Body Corporate Name. Last levy notices were emailed on 12/08/2019.      |                                                                     |
|                                                                                                    |                                                                     |
| Strata Plan 2222                                                                                         |                                                                     |
| Abbey Road Studios                                                                                       |                                                                     |
| 22 Penny Lane                                                                                            |                                                                     |
| Elvenrooe NSW 2170                                                                                       |                                                                     |
| Tran Date Date Due Account Description                                                                   | Amount Status Group Date Is                                         |
| 25/10/2021 25/12/2023 153000 Admin-Keys Cards Swipes & Remotes Pur Unitcom Intercom repair               | r 56,50 On Hold None 22/11/                                         |
| 27/10/2022 27/10/2022 154000 Admin-Management Fees-Standard - Admin Rockend Strata Manage Archive Storag | ge Fee September 10.00 Pay None 27/10/                              |
| 27/10/2022 27/10/2022 154000 Admin-Management Fees-Standard - Admin Rockend Strata Manage Standard Man   | agement Fee Sep 100.00 Pay None 27/10/                              |
|                                                                                                    |                                                                     |
| <                                                                                                    | >                                                                   |
|                                                                                                    | Total due \$166.50                                                  |
|                                                                                                    |                                                                     |
| Creditor UNIT Unitcom                                                                                    | Add Tradesman C Contracted @ Preferred                              |
| ABN: 66 002 419 936 GST Registered Pay by: Cheque                                                        | Plan Number: 2222                                                   |
| Work Order (Optional):                                                                                   | Address: Abbey Road Studios, 22 Penny Lane, LIVERPUOL               |
| Already invoiced \$0.00                                                                                  | Admin Lapital Works Total                                           |
|                                                                                                    | Cash at Dank 1,200,00 400,00 1,500,00                               |
|                                                                                                    | V/S Invoices 166.30 NIL 166.30<br>Net cash 1.033.50 400.00 1.433.50 |
| Expense account Show accounts without a budget                                                           | Receive funds                                                       |
| Group None Admin-Keys, Cards, Swipes & Remotes Purchased - Admin 👻                                       | Available cash 1 090 00 400 00 1 490 00                             |
| Description Intercom repair                                                                              | Total investments: NIL                                              |
| 50 F0 F0 F14                                                                                             | Group:                                                              |
| Amount 26.00 651 0.14                                                                                    | Available cash \$0.00 \$0.00 \$0.00                                 |
| Invoice no. 123 Date due 25/12/2023 💭 Transaction date 25/10/2021 🜩 🗸                                    | - Invoice status                                                    |
| Budget: \$0.00 Total YTD: \$0.00                                                                         | Hold C Pay On Hold                                                  |
|                                                                                                    |                                                                     |
| 5                                                                                                    |                                                                     |

4. The Date Due field can be edited to a future date. You can do this by highlighting the date and overtyping

#### or by clicking the drop down arrow beside the date, and selecting a date from the calendar that appears.

| Creditor UNIT Unitcom                           |                                          |                                                    |     |     |     |     | -    |     | Show Invoice                | Add Trades                                                                 | man C C         | ontracted (•  | Preferred |
|-------------------------------------------------|------------------------------------------|----------------------------------------------------|-----|-----|-----|-----|------|-----|-----------------------------|----------------------------------------------------------------------------|-----------------|---------------|-----------|
| ABN: 66 002 419 936<br>Work Order (Optional): — | GST Registered Paulor Cheque<br>December |                                                    |     |     |     |     | 2023 |     |                             | Plan Number: 2222<br>Address: Abbey Road Studios, 22 Penny Lane, LIVERPOOL |                 |               |           |
|                                                 |                                          | Sun                                                | Mon | Tue | Wed | Thu | Fri  | Sat | ntlimit \$0.00              |                                                                            | Admin           | Capital Works | Total     |
|                                                 |                                          |                                                    |     |     |     |     | 1    | 2   | -0iced \$0.00               | Cash at bank                                                               | 1,200.00        | 400.00        | 1,600.00  |
|                                                 |                                          | 3                                                  | 4   | 5   | 6   | 7   | 8    | 9   |                             | 0/S invoices                                                               | 166.50          | NIL           | 166.50    |
|                                                 | E.                                       | 10                                                 | 11  | 12  | 13  | 14  | 15   | 16  | r accounts without a budget | Net cash                                                                   | 1,033.50        | 400.00        | 1,433.50  |
| o Nono                                          |                                          | 17                                                 | 18  | 19  | 20  | 21  | 22   | 23  | accounts without a budget   | Reserve funds                                                              |                 |               | NIL       |
| Group None                                      | <u> </u>                                 | 24                                                 | 25  | 26  | 27  | 28  | 29   | 30  |                             | Available cash                                                             | 1,090.00        | 400.00        | 1,490.00  |
| Description Intercom repair                     |                                          | 24                                                 |     | 20  | 21  | 20  | 20   | 50  | •                           |                                                                            | Total investmen | its:          | NIL       |
| Amount 56.50                                    | GST                                      | - 31<br>                                           |     |     |     | T   |      | •   |                             | Group:<br>Available cash                                                   | \$0.00          | \$0.00        | \$0.00    |
| Invoice no. 123                                 | Date due                                 | a due  25/12/2023 - Iransaction date  25/10/2021 - |     |     |     |     |      |     | te 25/10/2021 🗨 👻           | Investere status                                                           |                 |               |           |

**Note:** If a payment is due on the creditors records on a particular date, it is suggested that you consider time taken to upload the payment to the bank and transfer of funds by the bank, and therefore make the due date a slightly earlier date.

5. Note that the invoice has a status of 'On Hold'. If you date the invoice for the payment date required, but the invoice is still on 'Hold' status, it will not pay. So take the invoice off 'Hold'. You can do this by clicking the button beside the word 'Pay' instead.

6. If you cannot change the status at this time, it may be that there are not enough available funds to pay the invoice. Investigate whether that status will change closer to the payment date or whether other invoices can be put on hold and held back.

28/11/2023 5:23 pm AEDT